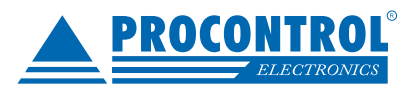

## Gyártásirányítás

Ez a modul szolgál a gyártással kapcsolatos adminisztrációk, illetve a hozzá kapcsolódó kimutatások elvégzésére.

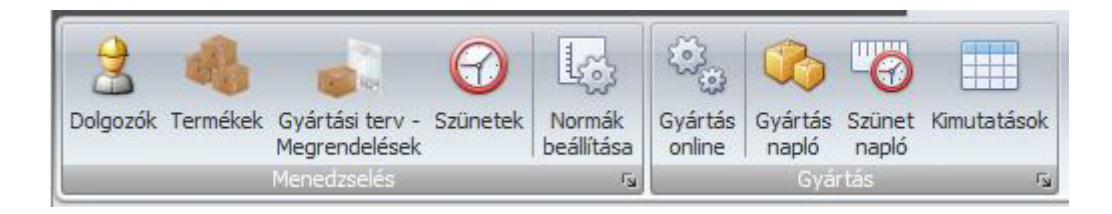

#### A ProxerNet Gyártásirányítási modulja két célt kíván megvalósítani:

- Dolgozók folyamatos monitorozása: pillanatnyilag ki mit csinál, milyen hatékonysággal, szüneten van-e, engedélyezettnél hosszabb ideig van-e szüneten.
- Teljesítménymérés: megfelelően beállított normákhoz hasonlítja a dolgozók megadott időszakban elvégzett munkáját, hatékonyságát, jelzi az elmaradásokat.

Az 1. pont egy távoli ellenőrzést biztosít a műszakvezető számára, ahol monitorozhatja a gyártási tevékenységet, egyből láthatja az elmaradásokat, szünetidő túllépéseket, és probléma esetén egyből beavatkozhat (pl. romlik a dolgozó teljesítménye egy hibásan működő gép miatt, viszont a hibáról nem szól. A monitorozással a műszakvezető célzott ellenőrzést tesz, és a komolyabb teljesítményromlást elkerülve időben beavatkozik.

A 2. pont célja az egyéni teljesítmények mérése, mely egyrészről motiválja a munkavállalót a tudatos munkavégzésre, másrészről meg a munkaadónak lehetőséget biztosít a kiemelkedő teljesítmények igazságos és transzparens jutalmazására.

#### Alapfogalmak

**Dolgozó beléptetése:** dolgozó kártyás azonosítása munkaidős terminálon beléptető olvasón. A belépés időpontjától számít a dolgozó munkaideje, ez látszik a jelenléti íven.

**Dolgozó kiléptetése:** dolgozó kártyás azonosítása munkaidős terminálon kiléptető olvasón. A kilépés időpontjáig számít a dolgozó munkaideje, ez látszik a jelenléti íven.

**Munkaidő és a produktív munkaidő:** munkaidőnek a munkaidős terminálokon történt be és kilépési időpontok közötti eltelt idő számít, melyeket a munkarendeknél megadott egyedi szabályok módosíthatnak, a jelenléti ívek ez alapján készülnek. A produktív munkaidő az a munkaidő, melyet a dolgozó konkrét gyártási műveletre fordít: gyártási műveletek kezdése és befejezése közötti időtartam. Ez a fogalom csak a gyártásirányítás felügyelete alá tartozó dolgozókat érinti, ott értelmezhető. A munkaidő a dolgozó műszakban töltött idejét, a produktív munkaidő pedig csak a gyártásra fordított időt jelenti.

Munkaidős mozgások: dolgozói be és kilépések, kártyázások a munkaidő nyilvántartására kijelölt terminálokon.

**Munkaidőt módosító minősítő mozgások:** dolgozói munkaidős kilépéseknél lehetőség van különböző jogcímekkel történő kilépésre, melyek a dolgozó jelenléti ívén szereplő munkaidőt módosítják. Ilyenek lehetnek: Fizetett szabadság, Fizetetlen szabadság, Kiküldetés, Magán kilépés, Ebéd kilépés, Betegség.

**Gyártási műveletek:** a szoftverben megadott termékek gyártási műveletei, melyeknek kezdési és befejezési időpontjait rögzíti a ProxerNet. Ezen időpontokat felhasználva vizsgálható a gyártási folyamatra fordított produktív munkaidő nagysága, hatékonysága.

**Normák:** termékhez megadott gyártási műveletek egyedi normái, melyek megadják, hogy adott termék adott műveleténél hány darab termékre mennyi produktív munkaidő fordítható A normák gyártási statisztikák alapján módosíthatok, finomíthatók.

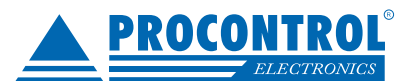

**Gyártási szünetek:** olyan szünetek, melyek csak a produktív munkaidőt, a munkaidős mozgásokat nem befolyásolják. Míg a munkaidőt módosító minősítő mozgásoknál a dolgozó távozik a telephelyről, addig a gyártási szüneteknél nem. Gyártási szüneteknél megadhatunk olyan szüneteket, melyek nem tartoznak bele a produktív munkaidőbe (pl. dohány-

zás), és megadhatunk olyat mely igen (pl. gép karbantartás).

#### Termékek és gyártási műveletek

A Gyártásirányítás\Termékek menüpont alatt kezelhetők a cég által gyártott termékek és azok gyártási műveletei. A szokásos Műveletekhez képest itt van másolásra is lehetőség. A kijelölt sor termékéből csinálhatunk vele másolatot, így nem kell külön megadni a műveleteket és normákat (lásd később). A másolt termék neve végén (Copy) jelzi, hogy egy másolat, illetve a rajzszám végére hozzátoldott "– (szám)", ezeket természetesen a másolás után módosítani kell.

| Új Módosít Töröl Máso<br>Műveletek | Frissít Automatikus Exportálás<br>frissítés ×<br>Adatok | Gyorskeresés | Elrendezés Bezár<br>kezelés <del>v</del><br>Ablak |                |                  |       |   |
|------------------------------------|---------------------------------------------------------|--------------|---------------------------------------------------|----------------|------------------|-------|---|
| Termékek                           |                                                         |              |                                                   | -              |                  |       | × |
| Termékkód 🔺                        | Termék megnevezése                                      | Művelete     | k száma                                           | Átlag norma db | Norma idő (perc) | Aktív |   |
| ₽                                  |                                                         |              |                                                   |                |                  |       | ^ |
| 11                                 | Füles tálca                                             |              | 14                                                | 1 000          | 60               |       |   |
| 11 (Copy)                          | Füles tálca (Copy)                                      |              | 0                                                 |                |                  |       |   |

Egy terméknél a következő adatokat lehet megadni:

- Termékkód: ez egy tetszőleges egyedi termékkód.
- Megnevezés: termék neve.
- Aktív-e a termék: telefonos appon megjelenik-e
- Gyártási műveletek: különböző munkafázisokat lehet hozzáadni a termékekhez (lásd a további leírásban).

| ermék adato                                   | ok                                                                                        |         |                |                                  |                               |
|-----------------------------------------------|-------------------------------------------------------------------------------------------|---------|----------------|----------------------------------|-------------------------------|
| Fermékkód:<br>105<br>Ferméknév:               | V Aktív                                                                                   | Törölve |                |                                  |                               |
|                                               |                                                                                           |         |                |                                  |                               |
| Merőkanál f                                   | ogantyús                                                                                  |         |                |                                  |                               |
| Merőkanál fi<br>1unkafázisok                  | ogantyús<br>, gyártási műveletek                                                          |         |                |                                  |                               |
| Merőkanál fi<br>1unkafázisok<br>Új            | ogantyús<br>x, gyártási műveletek<br>Módosít Töröl                                        |         |                | Mozgat fel                       | Mozgat le                     |
| Merőkanál fi<br>Iunkafázisok<br>Új<br>Pozició | ogantyús<br>x, gyártási műveletek<br>Módosít Töröl<br>Gyártási művelet                    | Gép     | Norma Számítás | Mozgat fel                       | Mozgat le<br>Norma perc       |
| Merőkanál fi<br>1unkafázisok<br>Új<br>Pozició | ogantyús<br>;, gyártási műveletek<br>Módosít Töröl<br>Gyártási művelet<br>1 Összeszerelés | Gép     | Norma Számítás | Mozgat fel<br>Norma darab<br>200 | Mozgat le<br>Norma perc<br>60 |

Megjegyzés: Egy termék, vagy egy művelet csak addig törölhető, ameddig a gyártása el nem kezdődött (vonalkódot nyomtatunk hozzá). Munkafázisokat utólag is lehet hozzáadni, illetve a megnevezések, a normaidők, és a rajzszám értéke megváltoztatható.

Egy termék adatainak szerkesztése két lépésben történik. Elsőként meg kell adni a termék adatokat (termékkód, név, aktív-e), majd ezt követően az Új, Módosít gombokkal lehet új vagy már felvitt művelet adatait megadni.

Művelet adatainál meg kell határozni, hogy az adott műveletnél kell-e normát számítani vagy sem. Ha egy műveletnél a normaszámítás ki van kapcsolva, akkor ez a művelet nem befolyásolja a dolgozó hatékonyságát. Ilyen műveletek lehetnek a gyártáshoz kötődő, egyéb műveletek, mint a gépkarbantartás, gyártás előkészületek, géptakarítás, ahol egy elvégzett mennyiség konkrétan nem határozható meg. Ezekben az esetekben a művelettel töltött idő beleszámít a dolgozó produktív munkaidejébe, viszont a hatékonyság számításban nem jelenik meg.

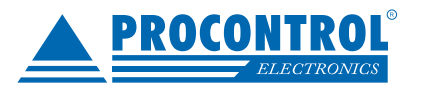

Új művelet felvitele:

- Új: gyártási művelet megadása
- Gyártási művelet kiválasztása, ha nincs még ilyen, akkor új gyártási művelet létrehozása
- Norma adatok megadása
- Ment gombbal a normák mentése, gyártási művelet felvétele, vagy Mégse gombbal a művelet szerkesztés be fejezése.

| ermékkód:<br>105 | 🔽 Aktív              | Törölve |            |           |                     |
|------------------|----------------------|---------|------------|-----------|---------------------|
| erméknév:        |                      |         |            |           |                     |
| Merőkanál fo     | gantyús              |         |            |           |                     |
| lunkafázisok,    | , gyártási műveletek |         |            |           |                     |
| Új               | Módosít Töröl        |         | Mozgat fel | Mozgat le | Új gyártási művelet |
|                  |                      |         |            |           | Vormaszámítás       |
| 1                |                      |         |            |           | Művelet: takarítás  |
| 2 0              | Gyártás              |         | 100        | 60        | Norma db:           |

Ha minden termékadat megadása megtörtént, a Mentés gombbal lehet az adatok megadását véglegesíteni.

#### Normák

Termékek és gyártási műveleteik felvitelekor lehetőség van a normák megadására. A program lehetőséget biztosít a mennyiség alapú, idő alapú és ezek mixére épülő normaszámításra.

Normamegadási példák:

- Norma perc: 60 norma db: 320: egy óra alatt 320 db
- Norma perc: 150 norma db: 1 egy db 2,5 óra alatt
- Norma perc: 25 norma db: 15 25 perc alatt 15 db.

Program használata során célszerű eldönteni, hogy a normaszámításnál mennyiséget vagy az időt vesszük alapul, és ennek megfelelően a másik számítási mód oszlopait célszerű elrejteni.

A normák csoportos beállítása lehetőséget biztosít a termékek gyártási műveleteinek statisztikák alapján történő csoportos beállítására.

#### Csoportos normabeállítás lépései:

- Dolgozók kiválasztása, melyek teljesítménye alapján elkészülnek a statisztikák.
- Időszak megadása

|   | Elrendezés Bezár | Dolgozók <válasszon személyeke<br="">Kezdő időpont 2017.07.01.</válasszon> | •     | Cekérdezés | 1<br>Tegnap | 7<br>Előző | 31<br>Előző    | Norma db      | Átrak | Normák         |
|---|------------------|----------------------------------------------------------------------------|-------|------------|-------------|------------|----------------|---------------|-------|----------------|
| I | kezelés 🔹        | Befejezo idopont 2017.07.31.                                               |       |            |             | hét        | hónap          |               |       | mentése        |
| l | Ablak            | S                                                                          | zűrés |            |             |            | Γ <sub>N</sub> | Normaszámítás |       | F <sub>N</sub> |

- Lekérdezés futtatása
- Normaszámítás alapjának megadása

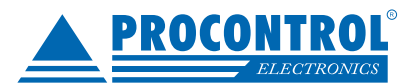

- Norma db vagy Norma perc megadása közül lehet választani. A megadott érték lesz a normaszámítás alapja.
- A normaszámítás két lépésben történik. Először a program feltölti a kalkulált oszlopokat a statisztikák alapján, majd ezeknek az oszlopoknak a tartalmát betölti az új norma oszlopokba. Az új norma oszlopok tartalma szer keszthető, a normamegadásnál segítségként láthatók a régi norma adatok, és a kalkulált oszlopok.
- Statisztikákban szereplő adatok (elvégzett db és munkaidő) átszámítása a kiválasztott norma lapján: Kalkulál gomb meghívásával a Kalkulált norma db és a Kalkulált norma perc oszlopokat a rendszer feltölti. Az egyik oszlop értéke mindig megegyezik a kiválasztott normaszámítás alapjával. A másik oszlop értékét pedig kiszá molja az elvégzett db és a munkaidőoszlopok norma alapra történő arányosításával.

Példa:

| norma alap: db: 100  | elvégzett db 230 | munkaidő: 1:15 perc -> | normaidő: 0:33 perc |
|----------------------|------------------|------------------------|---------------------|
| norma alap: perc: 60 | elvégzett db 230 | munkaidő: 1:15 perc -> | norma db: 184 db    |

A Normaszámítás / Átrak gomb meghívásával az új norma oszlopok értékei feltöltődnek a kalkulált norma oszlopok értékével.

|                                  | Kezdőlap Kin                                     | nutatások                                   | Menedzselés                                    | Admini            | sztráció         | Munkaidő              | Gyártási                   | rányítás    | Művelete            | ek              |                   |                                 |                              |
|----------------------------------|--------------------------------------------------|---------------------------------------------|------------------------------------------------|-------------------|------------------|-----------------------|----------------------------|-------------|---------------------|-----------------|-------------------|---------------------------------|------------------------------|
| Elrendezés<br>kezelés •<br>Ablak | Dolgozók<br>Bezár<br>Befejező                    | Szappanos L<br>pont 2016. 1<br>időpont 2016 | ászlóné, M 👻<br>LO. 01. 🔹<br>5. 10. 31.<br>Szü | Lekérd            | lezés Tegna      | ap Előző<br>hét       | Blőző<br>hónap             | na db       | ¢<br>¢<br>Normaszár | ialkulál Átrak  | Normák<br>mentése |                                 |                              |
| Normák me                        | gadása                                           |                                             |                                                |                   |                  |                       |                            |             |                     |                 |                   |                                 | ×                            |
| Húzzon ide e                     | lúzzon ide egy oszlopfejlécet a csoportosításhoz |                                             |                                                |                   |                  |                       |                            |             |                     |                 |                   |                                 |                              |
| Termékkó                         | ód Terméknév                                     | Sorrend                                     | Gyártási<br>művelet                            | Új<br>norma<br>db | Új norma<br>perc | Kalkulált<br>norma db | Kalkulált<br>norma<br>perc | Norma<br>db | Norma<br>perc       | Elvégzett<br>db | Munkaidő          | Munkaidő<br>alatti<br>elvárt db | Elvégzett db<br>elvárt ideje |
| ₽                                |                                                  |                                             |                                                |                   |                  |                       |                            |             |                     |                 |                   |                                 |                              |
| > 2                              | Termék 2                                         | 1                                           | Gyártás                                        |                   |                  |                       |                            | 45          | 40                  | 500             | 3:04              | 438                             | 7:24                         |
| 1                                | Termék1                                          | 1                                           | . Gyártás                                      |                   |                  |                       |                            | 35          | 30                  | 800             | 5:04              | 354                             | 11:25                        |
| 2.1                              |                                                  |                                             |                                                |                   |                  |                       |                            |             |                     |                 |                   |                                 |                              |
| 2 db                             |                                                  |                                             |                                                |                   |                  |                       |                            |             |                     |                 |                   |                                 |                              |

Ezt követően tetszőlegesen módosíthatóak az új norma db és norma perc oszlopok értékei. A normák megadásánál segítséget nyújtanak a kalkulált és az aktuális norma adatok.

Az Új norma oszlopokban megadott értékek mentése a Normaszámítás / Normák mentése gombbal végezhető el. Csak azok a normaadatok lesznek felülírva, ahol az új norma oszlopok tartalmaznak értéket, a többi nem.

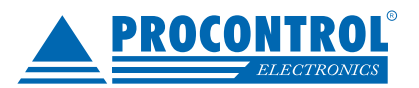

#### Szünetek

Gyártási szünetek a Gyártásirányítás \ Menedzselés \ Szünetek menüvel menedzselhető.

| Y  | 💙 Kezdőlap                    | Kimutatások                    | Menedzselés     | Adminisztrá                  | ció Munkaid                   | lő Gyártásirár                                | nyítás Művelet                | tek      |         |             |                 |
|----|-------------------------------|--------------------------------|-----------------|------------------------------|-------------------------------|-----------------------------------------------|-------------------------------|----------|---------|-------------|-----------------|
|    | Új Módosít Töröl<br>Műveletek | Frissít Exportálás<br>Adatok   | Gyorskere       | Elrendezé<br>kezelés *<br>Ab | Töröl<br>s Bezár Aktív<br>lak | tek mutatása 📄<br>rak mutatása 📄<br>Szűrés Fy |                               |          |         |             |                 |
| ſs | Szünetek                      |                                |                 |                              |                               |                                               |                               |          |         |             | ×               |
|    | Név                           | Produktív<br>időt<br>csökkenti | Napi<br>alkalom | Napi<br>engedélyezett<br>idő | Engedélyezett<br>idő          | Figyelmeztetési<br>idő                        | Időtúllépés<br>figyelmeztetés | Aktív    | Törölve | Mozgás neve | Mozgás<br>kódja |
| 9  | 9                             |                                |                 |                              |                               |                                               |                               |          |         |             |                 |
| >  | - Ebédszünet                  |                                | 1               | 20                           | 20                            | 5                                             | ✓                             |          |         | Ebédszünet  | 1001            |
|    | Dohányzás                     | <b>V</b>                       | 6               | 60                           | 10                            | 5                                             |                               | <b>V</b> |         | Dohányzás   | 1002            |
|    | Egyéb                         |                                |                 |                              |                               |                                               |                               | <b>V</b> |         | Egyéb       | 1003            |
|    |                               |                                |                 |                              |                               |                                               |                               |          |         |             |                 |

A gyártási szünetek olyan szünetek, mikor a dolgozó nem lép ki a telephelyről, viszont valamilyen okból gyártást sem végez. Gyártási szünetek alkalmazásakor nem történik munkaidős mozgás, így ezek a dolgozó elszámolt, jelenléti ívén megjelenő munkaidejére sincsenek hatással.

Gyártási szünetek célja az, hogy a gyártásirányítás alá vont dolgozók munkaidejének nem gyártással töltött részét a dolgozó mivel töltötte el. A dolgozónak a WorkNet 9 terminálon vagy az androidos mobil applikáción rögzítenie kell a gyártási folyamatokon felül azt is, hogy milyen céllal szakítja meg a gyártást: pl. ebéd, dohányzási szünet, gépkarbantartás stb...

Ezeknek a szüneteknek a figyelésével könnyűszerrel megállapítható, hogy a dolgozó munkaideje és a produktív munkaideje közötti különbséget, időt engedélyezett céllal töltötte-e el.

Az egyes gyártási szüneteknél a következő adatokat lehet megadni:

 Produktív időt csökkent: ezt nem kell kijelölni, ha a szünet célja olyan tevékenység, mely a dolgozó munka köréhez kapcsolódik, csak éppen nem konkrét gyártási művelet. Ilyen esetek lehetnek egyes gépek karbantar tása, szerszámcserék, üzemi értekezletek, oktatások. Ezek nem konkrét gyártási műveletek, viszont a dolgo zó számára kötelező tevékenységek, így bele kell számítani az erre fordított időt is a produktív munkaidőbe. Produktív munkaidőt nem csökkent pl. a dohányzás, ebéd.

Példa: Dolgozó a 8,5 órás, ebédidőt is magába foglaló műszakja alatt 6,5 órát gyártási művelettel, 30 percet értekezlettel, 30 percet ebéddel, 60 (6\*10) percet pedig dohányzással tölt el. Ebben az esetben a produktív munkaideje 7 óra, a fizetett, de nem produktív pedig 1 óra (ez már ebédszünettel csökkentett).

A cél az, hogy ellenőrizhető legyen az elvárt produktív munkaidő teljesülése, továbbá a produktív és nem pro duktív munkaidő összege minél inkább megközelítse a tényleges munkaidőt.

- **Napi alkalom:** egy műszakban az adott szünetre hány alkalommal mehet ki. Pl. dohányozni kimehet órán ként, de ebédelni csak műszakonként 1-szer.
- Napi engedélyezett idő: az adott szünetből a munkaadó egy műszak alatt összesen ennyit engedélyez.
- Engedélyezet idő: alkalmanként mennyi időt engedélyez a munkaadó.
- Figyelmeztetési idő: telefonos applikáció használata esetén jelzést kap a telefonjára a munkavállaló, hogy hamarosan lejár a szünetre fordítható ideje.
- Időtúllépés figyelmeztetés: az előző pont e funkció kiválasztása esetén valósul meg

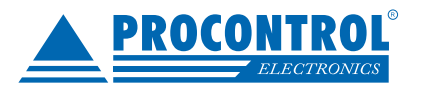

## Műveletek, szünetek kézi felvitele

Gyártási műveletet kézzel felvinni a Gyártási napló menüpont alatt lehet:

|    | Új Má     | idosít Töröl          | ít Auto<br>fri | omatikus Exportálás<br>ssítés *<br>Adatok | Gyorskeresés        | Ablak Fe    | ezdés 2017.05.0 | 1. 0:00<br>. 31. 23:59 | ▼ do   | dezés Mair                           | ap Aktuális Aktuális Aktuális Aktuális            | 31<br>stuális<br>ónap   | Előző hét<br>Előző hónap<br>Nyitottak<br>រធ្វ |
|----|-----------|-----------------------|----------------|-------------------------------------------|---------------------|-------------|-----------------|------------------------|--------|--------------------------------------|---------------------------------------------------|-------------------------|-----------------------------------------------|
| G  | yártási m | űveletek megtekintése | •              |                                           |                     |             |                 |                        |        |                                      |                                                   |                         | ×                                             |
|    | Tör       | Dolgozó               | Kód            | Termék                                    | Gyártási<br>művelet | Kezdés 🔺    | Befejezés       | Elvé<br>db             | Munk   | Elvárt<br>db a<br>felha<br>idő alatt | Norma<br>szerinti idő<br>a legyártott<br>darabhoz | Haték<br>legyá<br>darab | Hatéko<br>felhasz<br>idő alatt                |
| 7  |           |                       |                |                                           |                     |             |                 |                        |        |                                      |                                                   |                         | <u>^</u>                                      |
|    | 31437     | Berveczki Tibor       | 161            | Szappantartó g                            | Gyártás             | 2017. 05. 0 | 2017. 05. 04    | 1                      | 0:00   | 0                                    | 0:00                                              | 0,00%                   | 0,00% =                                       |
|    | 40510     | Lomniczy Gabriella    | 370            | Forgatható tár                            | Gyártás             | 2017. 05. 0 | 2017. 05. 04    | 23                     | 0:31   | 42                                   | 0:17                                              | 179,71%                 | 54,76%                                        |
|    | 9334      | Zengő János           | 1405           | 20 l-es foganty                           | Gyártás             | 2017. 05. 0 | 2017. 05. 04    | 108                    | 2:25   | 193                                  | 1:21                                              | 179,01%                 | 55,96%                                        |
|    | 40496     | Kovácsné Varga Il     | 161            | Szappantartó g                            | Gyártás             | 2017. 05. 0 | 2017. 05. 04    | 5                      | 0:03   | 5                                    | 0:02                                              | 120,00%                 | 100,00%                                       |
|    | 40496     | Kovácsné Varga Il     | 161            | Szappantartó g                            | Gyártás             | 2017. 05. 0 | 2017. 05. 04    | 260                    | 2:10   | 262                                  | 2:10                                              | 100,00%                 | 99,24%                                        |
|    | 9290      | Dudásné Kiss Erzs     | 532            | 500 ml-es mérc                            | Gyártás             | 2017. 05. 0 | 2017. 05. 04    | 2                      | 0:00   | 1                                    | 0:01                                              | 0,00%                   | 200,00%                                       |
|    | 9290      | Dudásné Kiss Erzs     | 532            | 500 ml-es mérc                            | Gyártás             | 2017. 05. 0 | 2017. 05. 04    | 218                    | 1:49   | 218                                  | 1:49                                              | 100,00%                 | 100,00%                                       |
|    | 31435     | Zsombokné Csörg       | 1405           | 20 I-es foganty                           | Gyártás             | 2017. 05. 0 | 2017. 05. 04    | 1                      | 0:01   | 0                                    | 0:00                                              | 133,33%                 | 0,00%                                         |
|    | 40510     | Lomniczy Gabriella    | 1405           | 20 I-es foganty                           | Gyártás             | 2017. 05. 0 | 2017. 05. 04    | 150                    | 1:54   | 151                                  | 1:52                                              | 101,33%                 | 99,34%                                        |
|    | 31437     | Berveczki Tibor       | 900            | 6 I-es keleszto t                         | Gyártás             | 2017. 05. 0 | 2017. 05. 04    | 150                    | 1:30   | 92                                   | 2:30                                              | 60,00%                  | 163,04%                                       |
|    | 9349      | Leszkovszki Gábo      | 804            | 20 L-es LENGYE                            | Összeszerelés       | 2017. 05. 0 | 2017. 05. 04    | 101                    | 3:22   | 134                                  | 2:31                                              | 133,33%                 | 75,37%                                        |
|    | 31487     | Rák Mónika            | 532            | 500 ml-es mérc                            | Gyártás             | 2017. 05. 0 | 2017. 05. 04    | 915                    | 8:11   | 983                                  | 7:37                                              | 107,32%                 | 93,08%                                        |
|    | 40503     | Csige Józsefné        | 161            | Szappantartó g                            | Gyártás             | 2017. 05. 0 | 2017. 05. 04    | 869                    | 8:04   | 968                                  | 7:14                                              | 111,39%                 | 89,77%                                        |
|    | 40508     | Kiss Mihály           | 370            | Forgatható tár                            | Gyártás             | 2017. 05. 0 | 2017. 05. 04    | 555                    | 8:01   | 641                                  | 6:56                                              | 115,56%                 | 86,58%                                        |
|    | 40502     | Kucsik Károly         | 1405           | 20 l-es foganty                           | Gyártás             | 2017. 05. 0 | 2017. 05. 04    | 1                      | 0:01   | 0                                    | 0:00                                              | 133,33%                 | 0,00%                                         |
|    | 40502     | Kucsik Károly         | 1405           | 20 l-es foganty                           | Gyártás             | 2017. 05. 0 | 2017. 05. 04    | 300                    | 6:01   | 482                                  | 3:45                                              | 160,44%                 | 62,24%                                        |
|    | 40494     | Urbánné Farkas I      | 900            | 6 l-es keleszto t                         | Gyártás             | 2017. 05. 0 | 2017. 05. 04    | 275                    | 4:06   | 251                                  | 4:35                                              | 89,45%                  | 109,56%                                       |
|    | 40502     | Kucsik Károly         | SM             | Neonbúra                                  | Gyártás             | 2017. 05. 0 | 2017. 05. 04    | 50                     | 1:56   | 116                                  | 0:50                                              | 232,00%                 | 43,10%                                        |
|    | 40494     | Urbánné Farkas I      | SM             | Neonbúra                                  | Csomagolás          | 2017. 05. 0 | 2017. 05. 04    | 10                     | 0:30   | 29                                   | 0:10                                              | 300,00%                 | 34,48%                                        |
| 21 | 5 db      |                       |                |                                           |                     |             |                 | 66 514                 | 830:48 | 68 111                               | 790:19                                            | 105,12%                 | 97,66%                                        |

Ez alatt a menüpont alatt az arra jogosult felhasználó naplószerűen meg tudja tekinteni a gyártási műveleteket. A vizsgált időszakhoz ki lehet választani egy tetszőleges időintervallumot, de használhatók a gyors gombok is (mai nap, aktuális hét, előző hét, aktuális hónap, előző hónap). Kezdés és befejezés időpontok megadása esetén értelemszerűen a már lezárt műveletek láthatók.

Kezdés és Befejezés időpontok megadása nélkül, vagy Nyitottak gomb kattintásával az éppen folyamatban lévő műveletek láthatók. A lekérdezett időszak gyártási műveleteit lehet módosítani, téves rögzítéseket lehet törölni, függetlenül attól, hogy az lezárt művelet vagy sem.

Gyártási szünetet kézzel rögzíteni a Szünet napló menüpont alatt lehet:

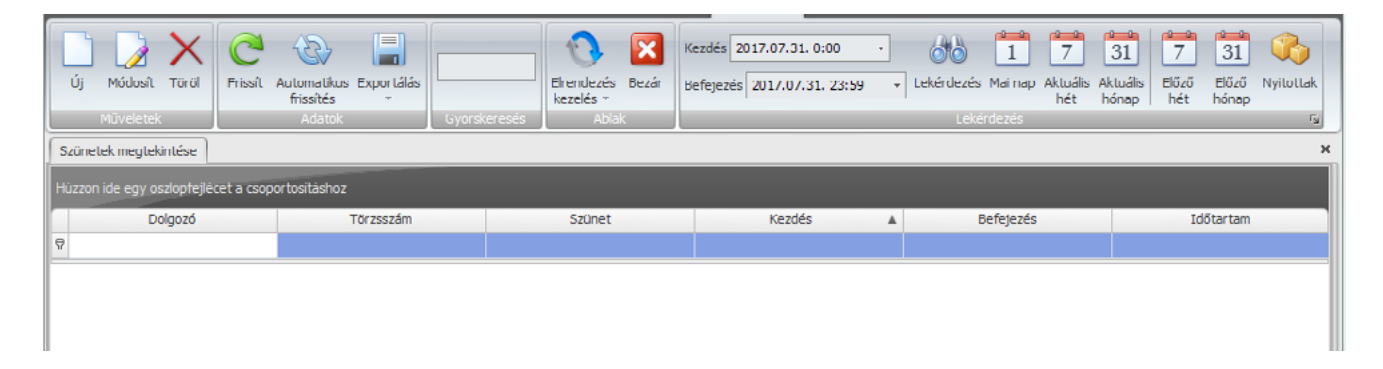

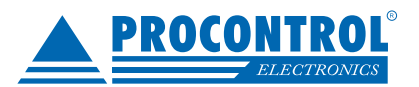

### Gyártásirányítás felügyelete és statisztikák

Az gyártási folyamatot real-time nyomon követhetjük a Gyártás online menüpontban. Opcionálisan szűrhetünk, hogy az éppen szüneten lévő, gyártást végző, feladat nélküli vagy műszakban nem lévő dolgozókat szeretnénk figyelni.

| с – | Dyśrtás Szünet Kilépt<br>tfejezés befejezés<br>Műveletek | Ketés Frissit   | Automatikus I<br>frissités<br>Adatok | Exportólós     | Gyanskeresés | Elrendez<br>kezelés | és Bezár  | -<br>Szüneten lévő<br>Műszakban ne | k mutatása 🧯<br>m lévők mutat | i Gyári<br>ása 💽 Műsz<br>Szupet | ást végzők mi<br>akban lévők fe | itatása 🔽<br>ladat nélkül 👻          |               |                |                     |                   |                    |                  |                         |
|-----|----------------------------------------------------------|-----------------|--------------------------------------|----------------|--------------|---------------------|-----------|------------------------------------|-------------------------------|---------------------------------|---------------------------------|--------------------------------------|---------------|----------------|---------------------|-------------------|--------------------|------------------|-------------------------|
| ſ   | lolgozók teljesítményének                                | online figyelé: | ie .                                 |                |              |                     |           |                                    |                               |                                 |                                 |                                      |               |                |                     |                   |                    |                  | *                       |
| ſ   | Dolgozó neve 🔺                                           | Státusz         | Műszak<br>kezdés                     | Műszak<br>vége | Munkaidő     | Gyártott<br>db      | Elvárt db | Selejt                             | Hat %                         | Szünet<br>alkalom               | Eddigi<br>szünet                | Eddigi<br>szünet<br>korlát<br>sértés | Termék<br>kód | Termék<br>neve | Gyártási<br>művelet | Művelet<br>kezdés | Aktuális<br>szünet | Szünet<br>kezdés | Szünetből hátralévő idő |
| 2   |                                                          |                 |                                      |                |              |                     |           |                                    |                               |                                 |                                 |                                      |               |                |                     |                   |                    |                  |                         |

A Kimutatások menüpontban a befejezett gyártási folyamatok statisztikáit láthatjuk dolgozók, termékek vagy a folyamatok oldaláról megközelítve. Ezen felül a dolgozók

| Prissit: Automatikus: Exportâlás<br>frissités         | Kezdés       | 1 7 31 7<br>ezés Mai nap Aktuális Aktuális Előzi<br>hét hónap hét | 31<br>ið Előző<br>t hónap                        |                                      |
|-------------------------------------------------------|--------------|-------------------------------------------------------------------|--------------------------------------------------|--------------------------------------|
| Adatok Gyorskeresés Abla                              | k Leké       | dezés                                                             | ra                                               |                                      |
| Gyártások és szünetek megtekintése                    |              |                                                                   |                                                  | ж                                    |
| Dolgozók Termékek Gyártási műveletek Dolgozói szunete | sk i         |                                                                   |                                                  |                                      |
| Törzsszám                                             | Dolgozó neve | ▲ Munkaidő Eh                                                     | lvégzett db Elvárt db a<br>felhasznált idő alatt | Eltérés db Hatékonyság Selejt Selejt |
| 2                                                     |              |                                                                   |                                                  |                                      |

#### Megrendelések

A megrendelések menüpont alatt listázhatók a céghez befutott megrendelések, itt lehet új megrendelést felvenni, meglévőt módosítani, valamint a bevitt rendelésekhez vonalkódot nyomtatni, amelyet a dolgozók a gyártás megkezdésénél és befejezésénél használnak.

Egy megrendelésnél a következő adatokat kell megadni:

- Azonosító (Maximum 30 karakter)
- Megjegyzés (Maximum 200 karakter szöveg)
- Határidő (év-hónap-nap)
- Termékek (A korábban rögzített gyártott termékek közül tallózhatunk be termékeket, darabszám megadásával)

Megjegyzés: Ha egy adott megrendeléshez a vonalkódok ki lettek nyomtatva (a gyártás el lett indítva, akkor a hozzáadott termékek már nem törölhetők. További termék adható hozzá, illetve a darabszám, megnevezés, megjegyzés és határidő mezők módosíthatóak.

Amelyik megrendeléshez vonalkódot szeretnénk nyomtatni, azt a sort kell kijelölni, majd a nyomtatásra rámenni. A vonalkódok értelmezése:

AAAAAAA-BB-CC-D

- A: megrendelés száma
- B: rendelésen belüli termék pozíció
- C: munkafázis pozíció

D: A vonalkód beolvasó ezzel ellenőrzi, hogy a beolvasás során nem történt hiba

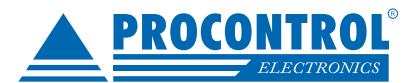

#### Android telefonos app működésének bemutatása

A ProxerNet Production modulja az adatgyűjtést végezheti gyártási modulos terminálokkal és androidos alkalmazással.

Az androidos alkalmazás működéséhez szükséges egy Web szerver, mely Intraneten kiszolgálja a telefonos app kéréseit. A Web szerver egyben egy PHP szerver is, melynek el kell tudnia érni a MSSQL adatbázist is. Az Apache szerver és az MSSQL szerver lehet ugyanazon a gépen.

#### Beállítások, webserver IP címének megadása

A telefonok egy intranetes hálózaton, wifi-s kapcsolaton, online módon kommunikálnak a ProxerNet adatbázis kiszolgálójával.

Telefonos app első indulásakor, vagy sikertelen web szerver csatlakozáskor felkínálja az web szerver elérési útja megadásának lehetőségét. Ez a cím az Apache-t futtató szerver IP címe.

#### Pin kódos bejelentkezés

A telefonos app-ba pin kódos ellenőrzést követően lehet belépni. Minden telefont használó személyhez hozzá kell rendelni felhasználót, továbbá a személynél meg kell adni pin kódot.

Pin kódra megadásnál érvényes korlátozások: pin kódoknak egyedinek kell lennie, továbbá nem használhatók triviális számsorok pl. 1111, 1234...

Alapértelmezett beállításként a pin kód hossza 4 számjegy.

Pin kód megadását követően a személy azonosítása egyértelműen megtörténik, a személy műszakkezdése (ez nem ProxerWork munkaidős) elkezdődik. A bejelentkezett dolgozó neve továbbiakban a fejlécen látható. Bejelentkezést követően pozíciótól függően hosszú gombnyomással, lapozással, listaelemek hosszú nyomásával lehet tovább lépni

#### Dolgozó napi statisztikái

A telefonos app nyilvántartja a dolgozó bejelentkezését követő eseményeket, melyekből statisztikát készít.

Ezekből a statisztikákból láthatja az app használója, hogy a bejelentkezést követő műszakjában mennyi időt töltött gyártással, milyen volt a norma szerinti hatékonysága, hányszor volt szüneten.

A szüneteknél látható továbbá, hogy azok produktív munkaidőt csökkentő (pl. dohányzás) szünetek, vagy produktív munkaidőt nem csökkentő (dolgozón nem múló leállás, karbantartás, szerszámcsere) szünetek.

A napi statisztika oldal minden gyártási művelet befejezését követően megjelenik, így a dolgozó ellenőrizheti az aznapi teljesítményét.

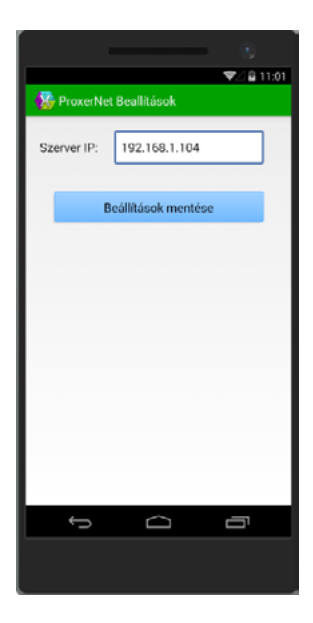

|                |                   | ♥⊿ 🔒 11:03 |
|----------------|-------------------|------------|
| 🥸 Bejelentkezé | is: adja meg a Pi | inkódját!  |
|                |                   |            |
|                |                   |            |
|                |                   |            |
|                |                   | _          |
|                | Belépés           |            |
| PIN kód:       | Adja meg!         |            |
|                |                   |            |
|                |                   |            |
|                |                   |            |
|                |                   |            |
|                |                   |            |
|                |                   |            |
|                |                   |            |
| 6              |                   |            |
|                |                   | <u> </u>   |
|                |                   |            |
|                |                   |            |

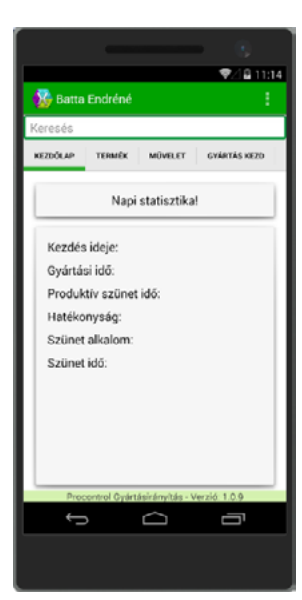

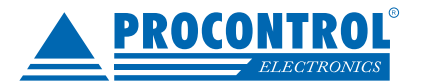

#### Gyártott termék és művelet kiválasztása

Gyártási művelet kiválasztásakor első lépésként a terméket kell kiválasztani. A kiválasztás hosszú nyomással történik.Tovább lépni a következő lapra addig nem lehet, míg nem történik meg a kiválasztás, viszont a statisztikákra vissza lehet lépni.

A kiválasztó terméklista soraiban az 1. sor a termék rajzszámát, cikkszámát tartalmazza, a 2. sor pedig a nevét.Számos termék esetén célszerű használni a kereső mezőt. A kereső mező csak ott látszik, ahol értelmezett a keresés. A keresés tartalmaz keresési módszert használ.

Ha egy termék nem látszódik a listában, akkor az a Proxer-Net-ben inaktívvá lett téve, és ezek a termékek nem mennek le a telefonra.

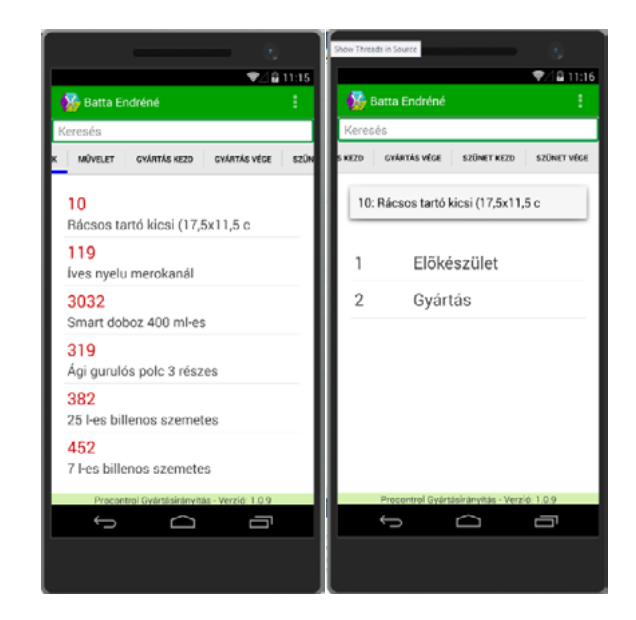

#### Folyamatban lévő gyártás

Termék és művelet kiválasztását követően elindul a gyártási folyamat. A folyamatot mutató oldalon a dolgozó láthatja az aktuális művelet adatait, normáit és az eltelt időre vonatkozó norma szerinti elvárást.

A gyártási művelet idejének számolását nem befolyásolja a telefon energiatakarékos módba lépése. Az itt szereplő idők bár pontos idők, viszont a műveletek elvégzésekor mentett munkaidőket nem a telefon, hanem a szerver számolja, így az itt látható idők csak tájékoztatást szolgálnak.

Gyártási műveletet meg lehet szakítani, a dolgozó ki tud menni szünetre. Ekkor a folyamat számlálás, produktív munkaidő számolása megáll a szüneten töltött időszakra

#### Gyártási művelet befejezése

Művelet befejezése az adott idő alatt elvégzett mennyiség és esetleges selejt megadását jelenti. Mennyiség és a selejt közül valamelyiket kötelezően meg kell adni, az üresen hagyott mező 0 értéket kap. Művelet befejezését követően a dolgozónak lehetősége nyílik újabb termék és művelet kiválasztására, munka folytatására, vagy a jobb felső menüben lévő Kilépés menüponttal a műszak zárására.

Művelet befejezést követően a termékkiválasztás oldal lesz látható, de innen balra lépve megtekinthetők az aktuális műszak statisztikái.

A dolgozónak lehetősége van a gyártás folytatására, vagy jobbra lapozással szünet kezdésére is.

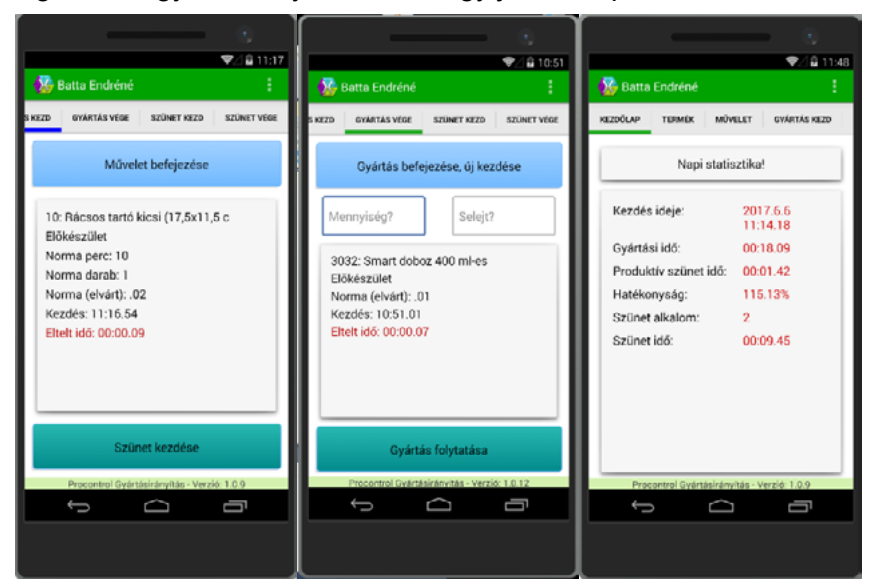

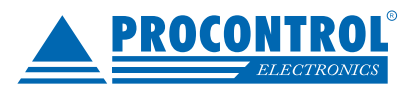

#### Szünetek

Produktív munkaidő szempontjából kétféle szünetet különböztetünk meg: produktív szünet, normál szünet.

A produktív szünet olyan szünet, ahol a gyártás leállása nem a dolgozó miatt, nem az ő hibájából történik. Ilyen a gépek karbantartása, takarítása, szerszámcsere, vagy konkrét gyártási művelethez nem rendelhető egyéb tevékenység. Ezekben az esetekben bár gyártás nem folyik, viszont az eltelt idő a dolgozó produktív munkaidejébe beletartozik.

Szüneteknél megadható időkorlát, melynek túllépése a telefonon is látható.

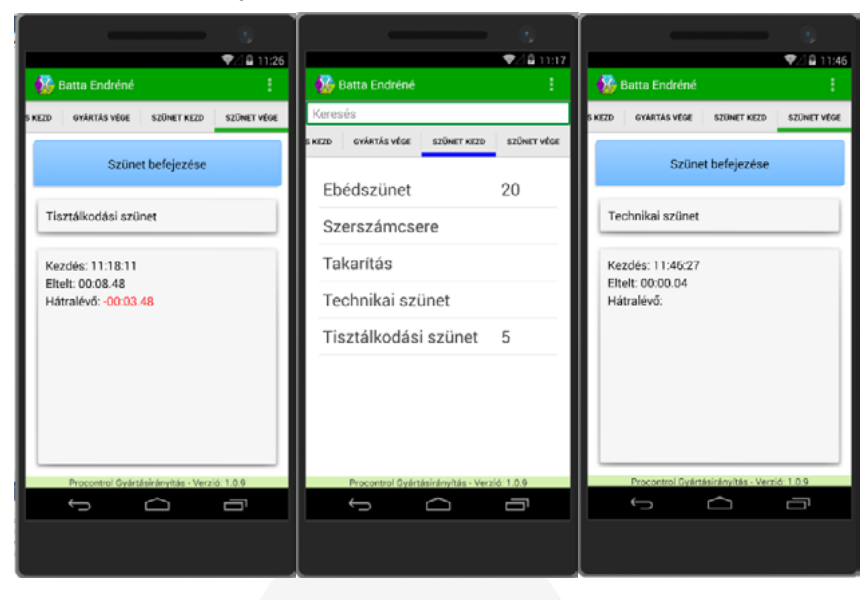

# PROCONTROL ELECTRONICS LTD.